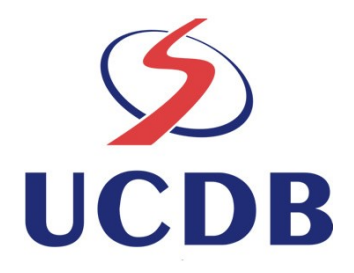

# Manual de Utilização de Webcams no Desenvolvimento de Aplicativos Java

**Coordenador: Hemerson Pistori** 

Manual desenvolvido no âmbito do projeto "Plataforma de Apoio ao Desenvolvimento de Sistemas para Inclusão Digital de Pessoas com Necessidades Especiais" apoiado pela FINEP, Convênio 01.05.0710.00 – Ref. 2161/05

Campo Grande, MS

# Sumário

| 1. Objetivos do Manual                         | 3 |
|------------------------------------------------|---|
| 2. Requisitos para utilização                  | 3 |
| 3. Biblioteca JMF                              | 5 |
| 4. Instalação da Biblioteca JMF                | 5 |
| 4.1 Download da biblioteca JMF:                | 5 |
| 4.2 Transferência do JMF para a pasta do Java: | 5 |
| 4.3 Ajuste do ambiente:                        | 6 |
| 5. Registrando uma Webcam no JMF               | 7 |
| 5.1. Tela Principal do JMSTUDIO                | 7 |
| 5.2. Menu File.                                | 8 |
| 5.3. Módulo Preferences ou JMF Registry Editor | 9 |
| 5.4. Módulo Capture                            |   |
| 6. Utilização de webcam na Plataforma SIGUS    |   |
|                                                |   |

## 1. Objetivos do Manual

Este manual apresenta orientações para técnicos e profissionais com formação em computação (especialmente, programação de computadores utilizando Java) de como utilizar webcams em aplicativos Java com apoio da plataforma SIGUS, disponível no endereço <u>www.gpec.ucdb.br/sigus.</u> Não faz parte do escopo deste manual a instalação de softwares básicos como sistemas operacionais e ambiente de programação (como um ambiente Java, por exemplo, requisito para utilização do JMF e da plataforma SIGUS). Manuais para isto são facilmente encontrados na Internet.

# 2. Requisitos para utilização

Este manual foi desenvolvido entre os anos de 2005 e 2007 e portanto, as bibliotecas auxiliares e sistemas operacionais testados correspondem às versões disponíveis na época. As soluções podem não funcionar em versões posteriores e diferentes daquelas utilizadas, que foram:

- Sistemas Operacionais: Linux Debian 3.1 (Kernel 2.6.8-2-386)
- Java 2 Platform, SE, v1.4.2
- JMF 2.1.1.e
- Plataforma SIGUS disponível em http://www.gpec.ucdb.br/pistori/projetos/sigus/sigus.zip
- Webcam compatível com JMF 2.1.1. Exemplares testados:
  - Quickcam for Notebooks Pro
  - Quicam Pro 4000
  - EasyCam Pro HO98064
  - Genius Video Cam Série V4

Observação importante: o sistema foi criado em Java visando a máxima portabilidade entre sistemas

operacionais, tendo sido testado em 2007 também nas plataformas Windows XP e MacOS (hardware e versões disponíveis na época). A tela abaixo mostra a página do site onde a plataforma SIGUS pode ser obtida gratuitamente (último link em vermelho do site com a palavra "sigus.zip"). O arquivo deve ser descompactado utilizando programas compatíveis com o formato .zip (E.g. winzip, linux zip, etc.).

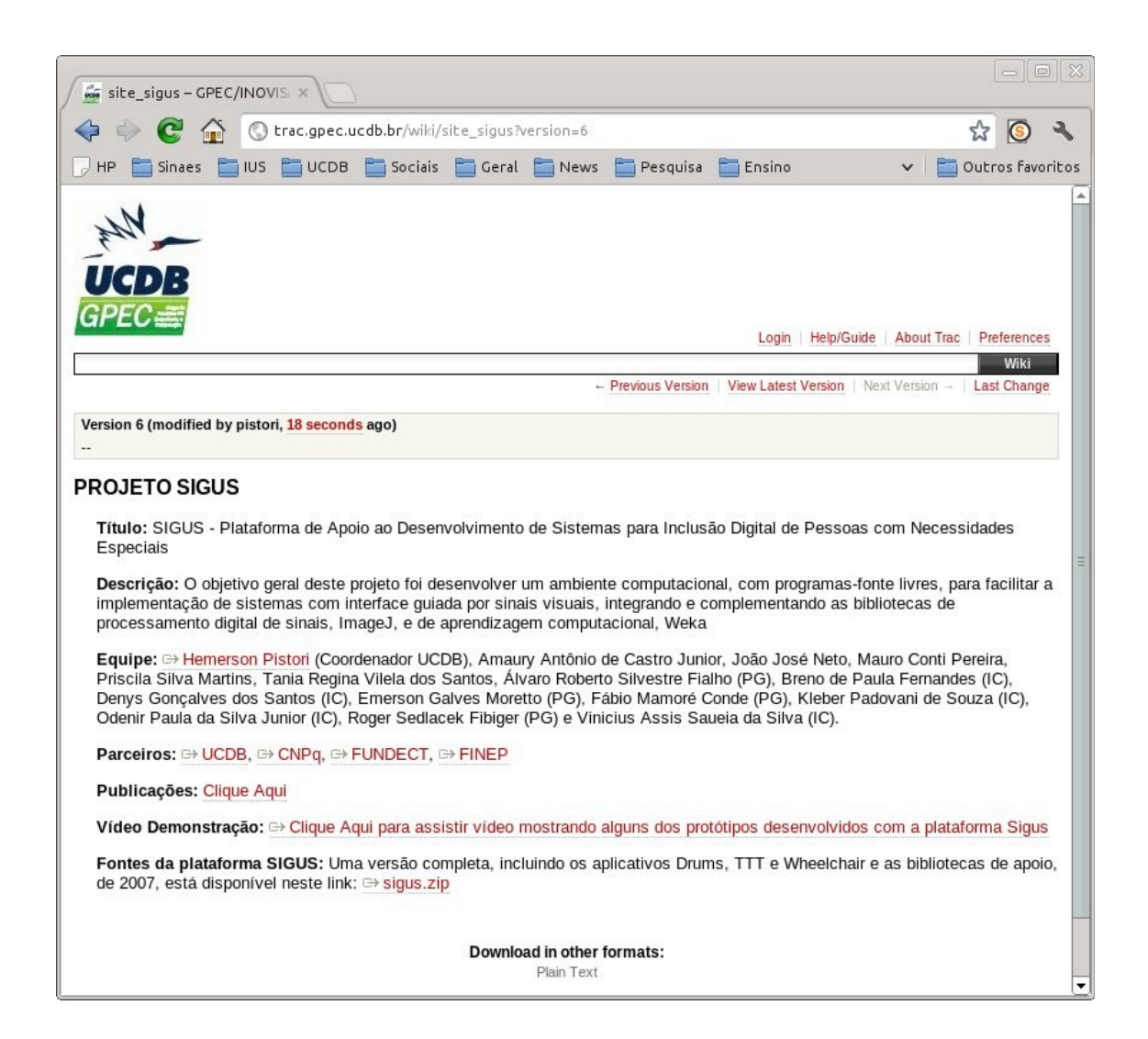

#### 3. Biblioteca JMF

A biblioteca *Java Media Framework* (JMF) é uma plataforma e também uma API (Application *Programming Interface*), desenvolvida inicialmente pela Sun Microsystems em parceria com a Silicon Graphics e Intel em 1997 e depois aprimorada pela própria Sun em parceria com a IBM, para facilitar a utilização multiplataforma de dispositivos como webcams e outras fontes de dados na forma de *streaming* de imagens em aplicações Java. O JMF permite a portabilidade das aplicações que utilizam webcam para diferentes sistemas operacionais, além de possibilitar o desenvolvimento de applets com interface via webcam.

## 4. Instalação da Biblioteca JMF

#### 4.1 Download da biblioteca JMF:

O primeiro passo para instalação do JMF é obtê-lo através da Internet, no site oficial do JMF, em <u>http://www.oracle.com/technetwork/java/javase/tech/index-jsp-140239.html</u> (uma busca na Internet por JMF e Oracle pode ser mais interessante para encontrar o JMF pois este link pode mudar no futuro). Uma cópia do JMF (de 2007) também está disponível no arquivo de distribuição da plataforma SIGUS (ver Seção 2 deste manual para mais informações sobre como obter o arquivo sigus.zip). Assumindo que o sigus.zip foi descompactado na pasta \$HOME, o JMF poderá ser encontrado na pasta \$HOME/svn/libraries/JMF-2.1.1e

#### 4.2 Transferência do JMF para a pasta do Java:

A pasta do JMF precisa ser copiada para dentro da pasta em que o java foi instalado. Por exemplo, assumindo que o java está instalado em /usr/java/j2sdk1.4.2\_01, os comandos a seguir podem ser

utilizados para copiar o JMF no local adequado:

\$ cd \$HOME/svn/libraries/

\$ sudo cp -R JMF-2.1.1e /usr/java/j2sdk1.4.2\_01

#### 4.3 Ajuste do ambiente:

Para que a biblioteca JMF seja encontrada pelos aplicativos desenvolvidos em Java é necessário configurar o sistema operacional. O comando abaixo pode ser utilizado para esta finalidade:

\$ export LD\_LIBRARY\_PATH="/usr/java/j2sdk1.4.2\_01/JMF-2.1.1e/lib/:/usr/java/j2sdk1.4.2\_01/jre/ lib/i386:\${LD\_LIBRARY\_PATH}"

Observação importante: este comando pode ser inserido dentro do script de inicialização .bashrc para não precisar ser executado a cada sessão

# 5. Registrando uma Webcam no JMF

Para utilizar o JMF é necessário realizar um processo chamado "registro de dispositivo". Este registro pode ser feito utilizando a ferramenta *jmstudio* que fica na pasta "bin" dentro da pasta do JMF. Para executar a ferramenta o comando abaixo pode ser utilizado (para fazer o registro, é preciso estar em modo administrativo ou root, por isto o "sudo"):

\$ sudo ./jmstudio

## 5.1. Tela Principal do JMSTUDIO

A tela principal da ferramenta é mostrada logo abaixo, e contém 3 menus (File, Player e Help)

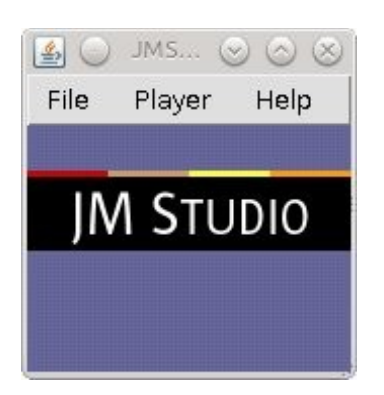

Caso a tela não apareça, é preciso verificar o seguinte:

 O JMF não é compatível com o OpenJava. É preciso verificar, antes de executar as instruções deste manual, se a versão correta do Java está sendo utilizada. No shell ou terminal, o seguinte comando pode ser utilizado para isto:

\$ sudo java -version

- Se a saída contiver algo como "OpenJDK Runtime Environment" é porque a instalação do java não está correta.
- A saída correta deve conter a frase (com pequenas variações dependendo da versão): Java (TM)

SE Runtime Environment (build 1.4 .... )

As vezes o ambiente java está configurado corretamente apenas para um usuário e não para o administrador ou root. Neste caso, é preciso ajustar as variáveis de ambiente para que funcionem também para o administrador. Os comandos update-alternatives -- install e updatealternatives -- config podem ser utilizados para ajustar a versão do java em sistemas linux mais recentes. Um manual sobre configuração do ambiente java da Sun em ambientes contendo o openjdk está disponível aqui <u>http://maketecheasier.com/install-java-runtime-inubuntu/2012/05/14</u>

#### 5.2. Menu File

No menu File, apresentado abaixo, as duas opções mais importantes são "Capture" que pode ser utilizada para testar se a webcam está funcionado (ver Seção 5.4 para mais detalhes) e a opção "Preferences" que será explicada na próxima seção e é onde o registro é feito

| 🙆 💿 JMS 📀 🙆      | $\otimes$ |
|------------------|-----------|
| File Player Hel  | p         |
|                  | Ctrl+N    |
| Open File        | Ctrl+0    |
| Open URL         | Ctrl+U    |
| Open RTP Session | Ctrl+R    |
| Capture          | Ctrl+P    |
| Recent URLs      | >         |
| Close            | Ctrl+W    |
|                  | Ctrl+E    |
| Transmit         | Ctrl+T    |
| Preferences      |           |
| Exit             | Ctrl+X    |

### 5.3. Módulo Preferences ou JMF Registry Editor

Ao clicar na opção "Preferences" do menu "File" o usuário tem acesso ao JMF Registry Editor reproduzido na tela abaixo. Neste tela, deve-se clicar na aba "Capture Devices" (as abas ficam na parte superior da tela, a opção "Capture Devices" é a segunda, logo após "User Settings").

| 🛃 🔾                    |                  |         | JMF Registr | y Editor | $\odot$ $\otimes$ $\otimes$ |
|------------------------|------------------|---------|-------------|----------|-----------------------------|
| User Settings          | Capture Devices  | Plugins | Mime Types  | Packages |                             |
| □Allow File Wri        | ting for Applets |         |             |          |                             |
| ▼Allow Capture         | e for Applets    |         |             |          |                             |
| <b>₩</b> Allow Cachine | 9                |         |             |          |                             |
| Cache Director         | y: /tmp          |         |             |          |                             |
| Max Cache Size         | (MB): 250        |         |             |          |                             |
| □Allow Logging         | 3                |         |             |          |                             |
| Logging Directo        | ory:             |         |             |          |                             |
|                        |                  |         |             |          |                             |
|                        |                  |         | Commit      | Restore  |                             |

A aba "Capture Devices", mostrada a seguir, possui o botão "Detect Capture Devices" que deve ser acionado para que o sistema busque as webcams instaladas. Neste exemplo, o sistema encontrou uma webcam do tipo "Logitech QuickCam Pro 4000". O último passo para o registro da webcam é clicar no botão "Commit" que efetivamente registra a webcam. Todo este processo precisa ser executado apenas uma vez em cada computador (desde que não haja substituição da webcam, que neste caso, precisará ser novamente registrada).

|                                  | JMF Registry Editor |            |                       | $\odot$ $\odot$ $\otimes$ |
|----------------------------------|---------------------|------------|-----------------------|---------------------------|
| User Settings Capture Devices    | Plugins             | Mime Types | Packages              |                           |
| Capture Devices                  |                     | Add        | apture Device Details |                           |
|                                  | 1                   | vlove Up   |                       |                           |
| lavaSound audio capture          | 1410                | ove Down   |                       |                           |
| v4l:Logitech QuickCam Pro 4000:0 | )                   | Remove     |                       |                           |
|                                  |                     | Restore    |                       |                           |
|                                  |                     | Commit     |                       |                           |
|                                  |                     |            |                       |                           |
|                                  |                     |            |                       |                           |
|                                  |                     |            |                       |                           |
|                                  |                     |            |                       |                           |
|                                  |                     |            |                       |                           |
| Detect Capture Devices           |                     |            |                       |                           |
|                                  |                     |            |                       |                           |

#### 5.4. Módulo Capture

O módulo "capture", cuja tela principal é mostrada a seguir, permite entre outras coisas a escolha da webcam, o tipo de codificação (YUV), o tamanho do vídeo (Video Size) e taxa de amostragem temporal (Frame Rate). De modo geral, não serão necessárias alterações na configuração sugerida automaticamente pelo JMSTUDIO, bastando apenas clicar na opção OK.

| ▼Use video d   | levice            |     | <b>∀</b> Use audio devi | ce      |           |
|----------------|-------------------|-----|-------------------------|---------|-----------|
| v4l:Logitech ( | uickCam Pro 4000: | 0 - | JavaSound audio         | capture | -         |
| Encoding:      | YUV               |     | Encoding:               | LINEAR  | _         |
| Video Size:    | 160×120           |     | Sample Rate:            | 44100.0 | - Hz      |
|                | 160 × 120         |     | Bits per Sample:        | ⊖s bit  | @16 bit   |
| Frame Rate:    | 15.0              |     | Channels:               | Omono   | () stered |
| YUV Type:      | 4:2:0             |     | Endian:                 | 🔿 big   | little    |
|                |                   |     | ₩Signed                 |         |           |

Caso todas as configurações e o hardware (webcam) estejam corretos, deverá aparecer agora uma tela como a mostrada abaixo, mas já mostrando imagens do ambiente (provavelmente o seu rosto):

| <b>\$</b> () | ja va   | sound://44100 - JMStudio | $\odot \odot \otimes$ |
|--------------|---------|--------------------------|-----------------------|
| File         | Player  | Help                     |                       |
|              |         |                          |                       |
|              |         |                          |                       |
|              |         |                          |                       |
|              |         |                          |                       |
|              |         |                          |                       |
|              |         |                          |                       |
|              |         |                          |                       |
|              |         |                          |                       |
|              |         |                          |                       |
|              |         |                          |                       |
| [[ 00:0      | 0:35.69 |                          | <b>4</b>              |

# 6. Utilização de webcam na Plataforma SIGUS

Com a webcam devidamente testada e funcionando, a plataforma SIGUS automaticamente irá detectar e utilizar o dispositivo, com as configurações definidas através do JMSTUDIO, para a interação humano-máquina. A utilização da Plataforma SIGUS é apresentada no Manual de Utilização da Plataforma SIGUS